# **1. Ouvrir Google Maps**

- Ouvrez la page d'accueil de Google.
- Cliquez sur le bouton puis Maps.
- ⇒ Google Maps est ouvert à l'écran et affiche en général le lieu de résidence de l'utilisateur :

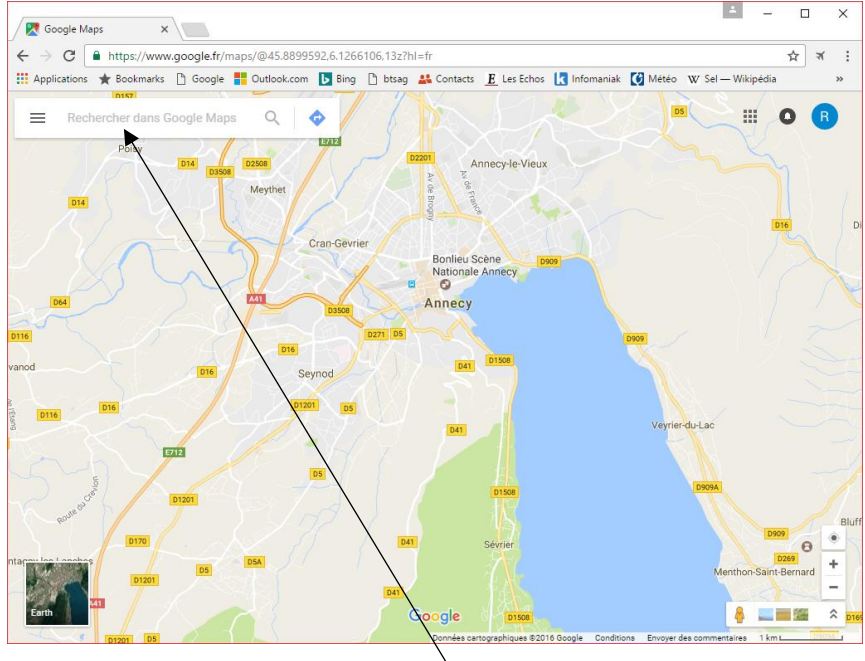

## 2. Rechercher / Afficher un lieu

- Saisissez l'adresse du lieu à afficher dans la zone de recherche. ⇒ Google propose à la volée des adresses :

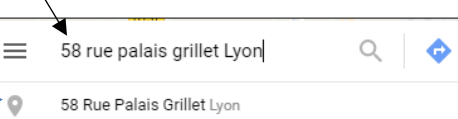

- Cliquez sur l'outil

Y., ⇒ L'écran affiche le lieu demandé. L'adresse précise est identifiée par le symbole

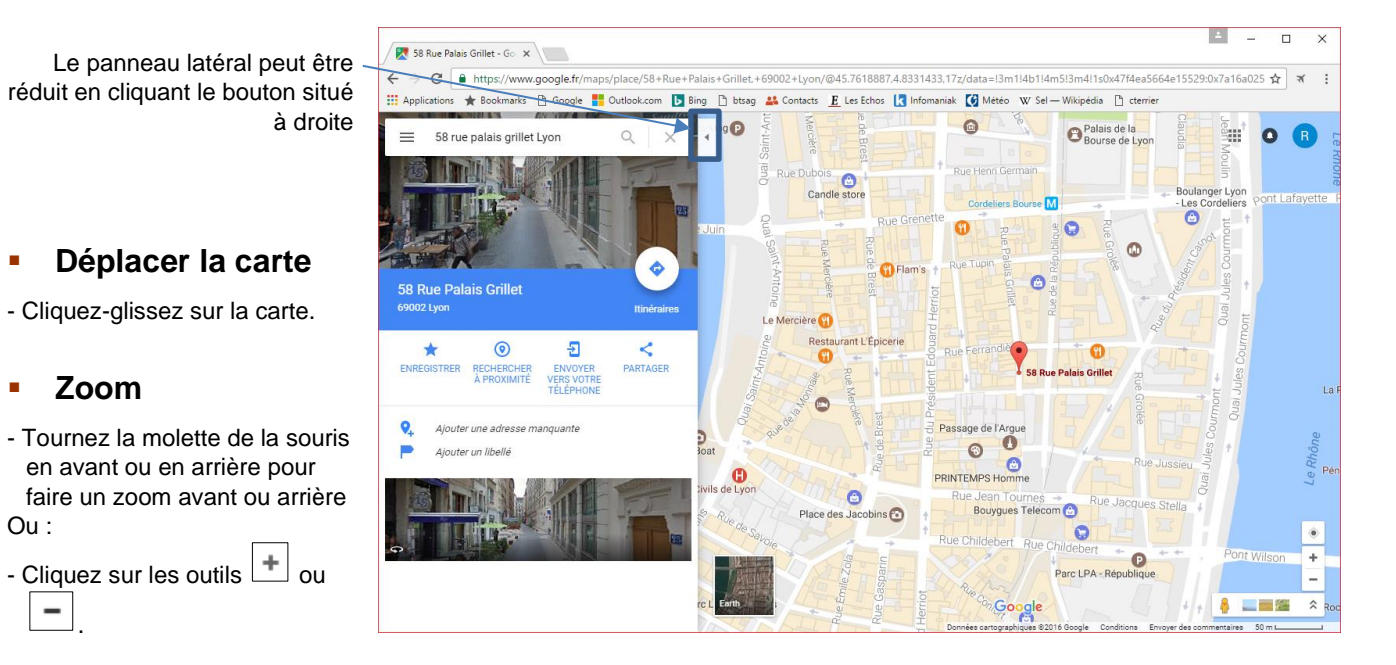

## Afficher votre position

۲

- Cliquez sur le bouton

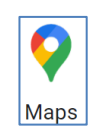

## Modes d'affichage

| Satellite                   | Plan                             | Street View                       |
|-----------------------------|----------------------------------|-----------------------------------|
|                             |                                  |                                   |
| Affiche une photos satelite | Affiche une carte traditionnelle | Affiche une vue pietonne des rues |

### Mode Satellite ou plan

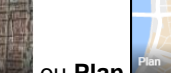

- Cliquez sur l'option Satellite 🛚 ou Plan selon l'affichage actif.

#### Mode Street View

- en bas à droite de l'écran sur la rue à visualiser. - Cliquez-glissez le piéton
- Utiliser les procédures suivantes pour vous déplacer.
  - . Cliquez sur le lieu de la rue vers lequel aller.
  - . Cliquez-glissez le côté de la fenêtre pour se tourner dans la rue.
  - . Tournez la molette de la souris en avant ou en arrière pour faire un zoom avant ou arrière.
- Quittez le mode Street View par un zoom arrière.

# 3. Itinéraire

- Rechercher un itinéraire
- Cliquez sur l'outil dans le panneau latéral. ⇒ Une zone de recherche est affichée :
- Cliquez sur l'outil correspondant au mode de déplacement à utiliser.

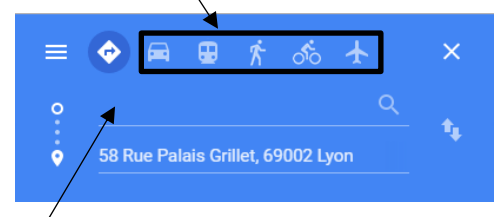

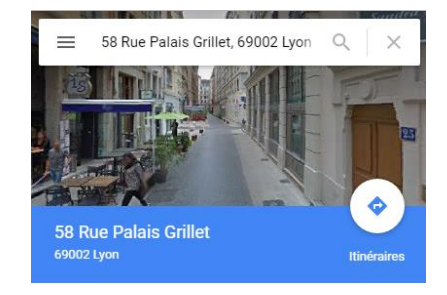

- Saisissez dans la partie haute le point de départ puis cliquez sur l'outil

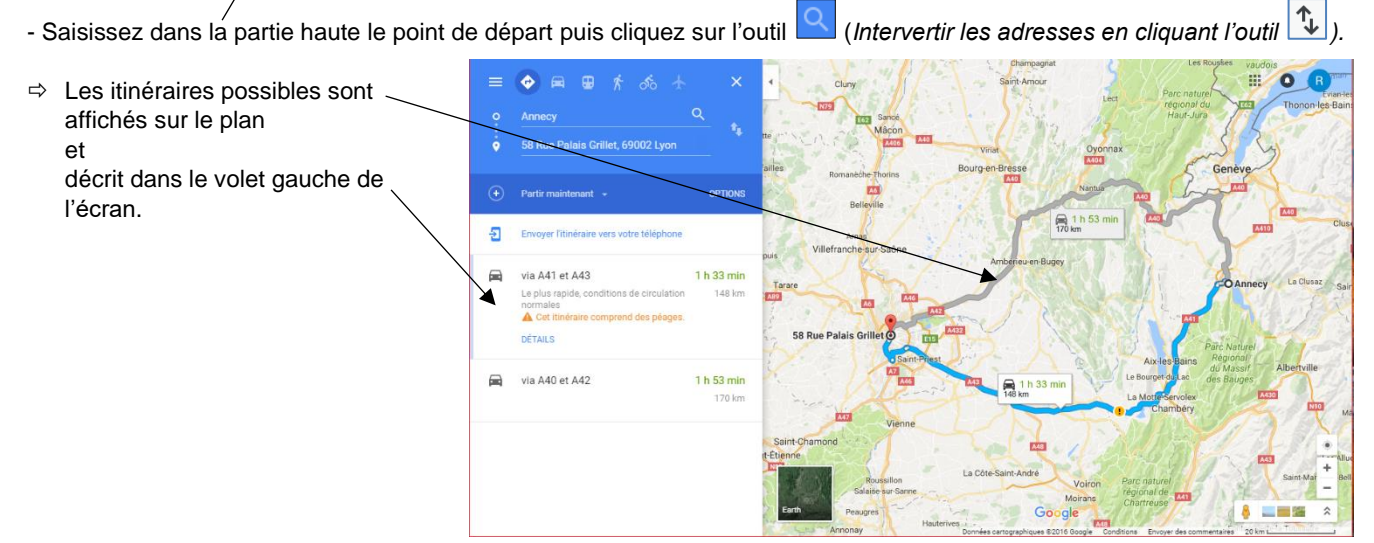

## Modifier l'itinéraire

Déplacer le point d'arrivée ou de départ

- Cliquez-glissez le point d'arrivée 🔀 ou le point de départ 🔀 sur la carte.

#### Tester une autre route

- Cliquez-glissez la route sur le plan (le point d'encrage est visualisé par une puce blanche).

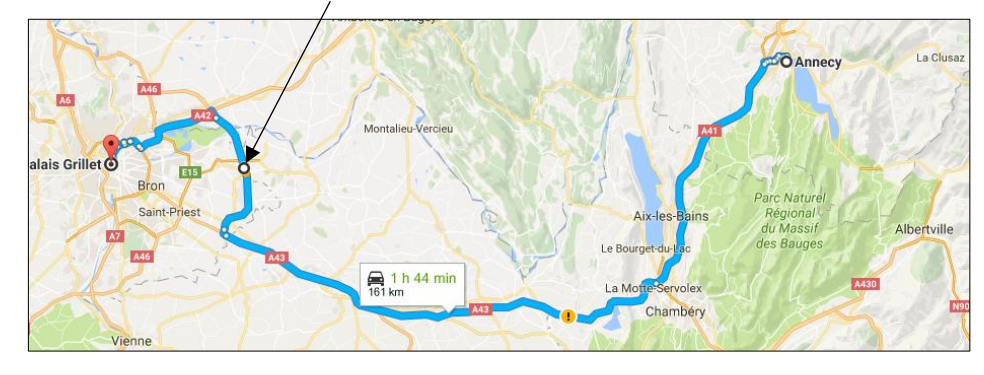

## Ajouter une ville de transit

- Afficher le panneau latéral
- Cliquez sur le lien Ajouter une destination.
  Saisissez la ville de transit dans la zone ajoutée.
- Cliquez sur les villes vers le haut ou vers le bas pour en modifier l'ordre.
- ⇒ Google Maps affiche en direct les nouvelles propositions de trajet.

## 4. Affichages complémentaires

- Cliquez sur le bouton Menu dans le panneau latéral
- Sélectionnez l'information à afficher.

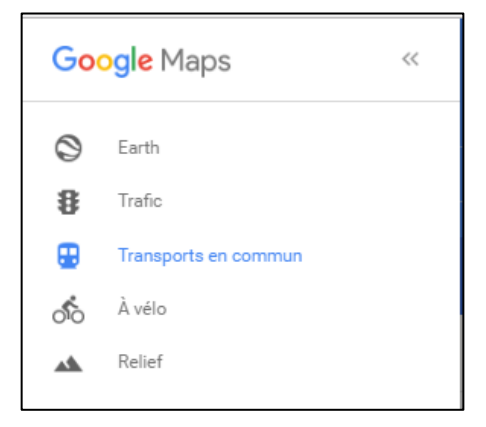

Annecy

Ó

## 5. Imprimer un itinéraire

Ou :

- Cliquez sur l'itinéraire à imprimer dans le volet gauche.

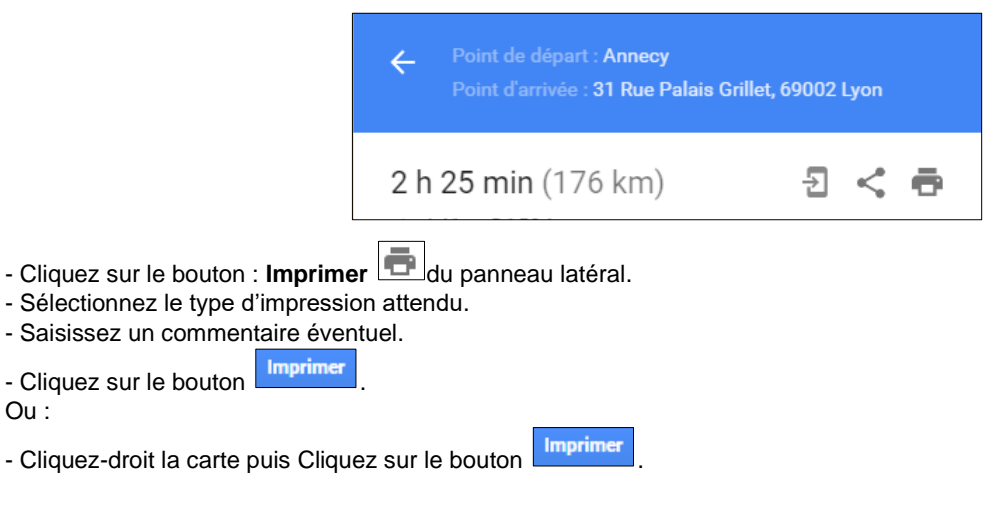

L

# 6. Partager une carte ou un itinéraire

## Partager un itinéraire

- Cliquez sur l'itinéraire à partager.
- Cliquez sur le bouton du panneau latéral.
- ⇒ Le lien d'accès est donné dans une fenêtre.
- Copiez-collez le lien dans le message à partager.

| URL courte     | En savoir plus                             |               |
|----------------|--------------------------------------------|---------------|
| https://www.go | ogle.fr/maps/place/58+Rue+Palais+Grillet+6 | 9002+l.von/@4 |

# Transférer un itinéraire sur un smartphone

- Cliquez sur l'itinéraire à transférer.
- Cliquez sur le bouton du panneau latéral.
- ⇒ La fenêtre suivante propose d'envoyer le document par mél :

- Cliquez sur le lien E-mail.

⇒ L'itinéraire est envoyé par mél dans votre boîte Gmail.

# 7. Mesurer manuellement une distance

## Réaliser une mesure

- Cliquez-droit sur le point de départ sur la carte Mesurer une distance.
- Cliquez sur chaque point de passage qui correspond à un changement d'orientation.
- Double-cliquez sur le point d'arrivée.

⇒ La distance est affichée.

## Effacer les marques

- Cliquez-droit sur la carte - Effacer la mesure.

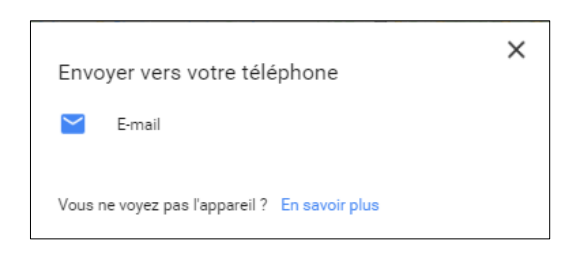

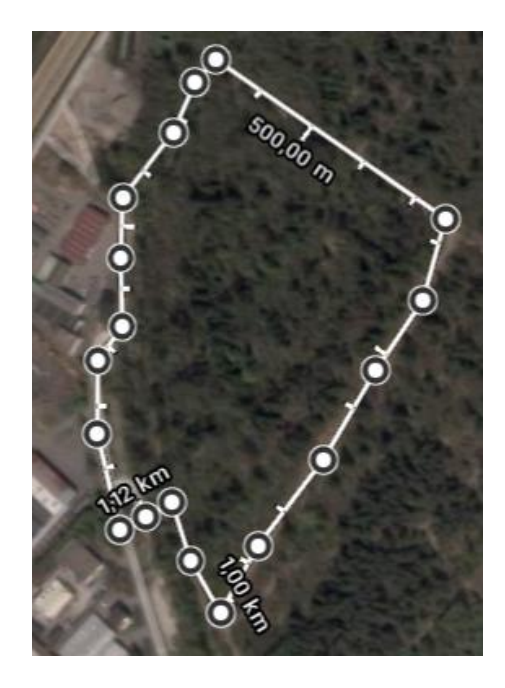